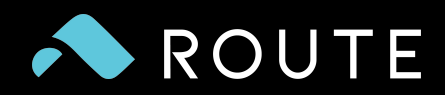

# Creating Route Webhooks

For Your WooCommerce Store

#### Introduction

Route has recently introduced a new version of its plugin to the WooCommerce Plugin Marketplace.

The new version was released to optimize the process of collecting Route-protected orders. We found that in some instances, WooCommerce was not allowing the Route plugin to create the necessary webhooks correctly to optimize the experience.

This document will walk you through simple steps that will allow you to create the webhooks.

### Copy/Paste Information from Webhooks

1. Navigate to the Webooks section of your WooCommerce dashboard.

WooCommerce > Settings > Advanced > Webooks

| 🕅 🖄 Woo 2021 PBC Test Store 📮 0 + New 2.025 25.9MB 0.075 1730 Debug Howdy, |                                                                                                    |                                                                                                    |                                                                                                    |                                               |                               |  |  |  |
|----------------------------------------------------------------------------|----------------------------------------------------------------------------------------------------|----------------------------------------------------------------------------------------------------|----------------------------------------------------------------------------------------------------|-----------------------------------------------|-------------------------------|--|--|--|
| Dashboard                                                                  | Advanced                                                                                                    |                                                                                                    |                                                                                                    |                                               | FI O<br>Activity Finish setup |  |  |  |
| → Posts<br>91 Media<br>■ Pages                                             | General Products Tax Shipping                                                                                                  | Payments Accounts & Privacy Emails                                                                                                    | Integration Advanced Multi-currency Route Rou                                                                                                    | Sci<br>sute Orders Sync Subscriptions         | reen Options V Help V         |  |  |  |
| Comments                                                                   | () Jetpack                                                                                                    | Connect Jetpack to activate WorComm<br>WooCommerce Shipping & Tave Almost ready to<br>by cloking "Activity price and connect" you appendix | nerce Shipping & Tax<br>all of the you connect Jetpack you'll have access to automated tax calcula<br>terms of Service and to share certain data and settings with WordPress.com and/or third j | tion and shipping label printing,<br>parties. |                               |  |  |  |
| Coupons<br>Reports<br>Settings<br>Status                                   | Route: You beven't yet completed the Billing Info<br>Page setup   REST API   Webhooks   Lugacy API   V<br>Webhooks Add webhook | Nop. Click <u>here</u> to complete.<br>VooCommerce.com  Features                                                                           |                                                                                                    |                                               | ٥                             |  |  |  |
| Extensions Products                                                        | All (2)   Active (1)   Disabled (1)<br>Bulk actions V Apply                                                                    |                                                                                                    |                                                                                                    |                                               | Search webhooks<br>2 items    |  |  |  |
| <ul> <li>Payments</li> <li>Analytics</li> <li>Marketing</li> </ul>         | Name RouteApp Order Deleted                                                                                                    | Status<br>Active                                                                                                    | Topic<br>order.deleted                                                                                                    | Delivery URL<br>https://                      |                               |  |  |  |
| <ul> <li>Appearance</li> <li>Plugins</li> <li>Users</li> </ul>             | RouteApp Order Upsert                                                                                                    | Disabled                                                                                                    | order.updated                                                                                                    | https://                                      |                               |  |  |  |
| <ul><li>≁ Tools</li><li>☑ Settings</li></ul>                               | Name       Bulk actions         Apply                                                                                          | Status                                                                                                    | Topic                                                                                                    | Delivery URL                                  | 2 items                       |  |  |  |
| Klaviyo Collapse menu                                                      |                                                                                                    |                                                                                                    |                                                                                                    |                                               |                               |  |  |  |

2. Navigate to the Webooks section of your WooCommerce dashboard.

WooCommerce > Settings > Advanced > Webooks

# Copy Necessary Information from Webhooks

3. Under list of webhooks, select "RouteApp Order Deleted" or scroll over the webhook name and click "Edit".

| 🚯 🖀 Test Wordpress 😔 | 13 🗭 1 🕂 New                                                |        |                                                                      |                                                   |
|----------------------|-------------------------------------------------------------|--------|----------------------------------------------------------------------|---------------------------------------------------|
| 🚳 Dashboard          |                                                             |        |                                                                      |                                                   |
| 🖈 Posts              |                                                             |        |                                                                      |                                                   |
| 9j Media             |                                                             |        |                                                                      |                                                   |
| 📕 Pages              |                                                             |        | Design you                                                           | r store 🎨                                         |
| Comments 1           |                                                             |        | You've set up WooCommerce, no<br>Let's get started by entering the C | w it's time to give it so<br>ustomizer and adding |
| WooCommerce          |                                                             |        | Apply the Storefront homonage                                        | tomplato                                          |
| Orders               |                                                             |        | Apply the Storenont homepage                                         | template                                          |
| Coupons              |                                                             |        | Let's                                                                | go!                                               |
| Reports              |                                                             |        |                                                                      |                                                   |
| Settings             |                                                             |        |                                                                      |                                                   |
| Checkout Fields      |                                                             |        |                                                                      |                                                   |
| Status Pag           | ge setup  REST API   Webhooks  Legacy API   WooCommerce.com |        |                                                                      |                                                   |
| Extensions           | bhooks Add webhook                                          |        |                                                                      |                                                   |
| Products All         | (2)   Active (2)                                            |        |                                                                      |                                                   |
| Appearance           | ulk actions V Apply                                         |        |                                                                      |                                                   |
| 🖆 Plugins 🔕          | Name                                                        | Status |                                                                      | Topic                                             |
| 🕹 Users              |                                                             |        |                                                                      | iopio                                             |
| ب Tools              | RouteApp Order Deleted     2   Edit   Delete permanently    | Active |                                                                      | order.deleted                                     |
| 🖬 Settings           | RouteApp Order Upsert                                       | Active |                                                                      | order.updated                                     |
| Collapse menu        |                                                             |        |                                                                      |                                                   |
|                      | ) Name                                                      | Status |                                                                      | Торіс                                             |
| В                    | ulk actions                                                 |        |                                                                      |                                                   |

# Copy Necessary Information from Webhooks

4. Once you've clicked "Edit", you should be see the "Webhook data" page, show in the screenshot below.

| 🚯 🕋 Test Wordpress_             | ⊖ 13 🛡 1 🕂 New                   |                              |  |  |  |  |  |
|---------------------------------|----------------------------------|------------------------------|--|--|--|--|--|
| Dashboard                       |                                  |                              |  |  |  |  |  |
| Posts                           |                                  |                              |  |  |  |  |  |
| Q1 Media                        |                                  |                              |  |  |  |  |  |
| Pages                           | Page setup   REST API   Webhooks | Legacy API   WooCommerce.com |  |  |  |  |  |
| Comments (1)                    | Webhook data                     |                              |  |  |  |  |  |
|                                 |                                  |                              |  |  |  |  |  |
| WooCommerce                     | Name 😡                           | RouteApp Order Deleted       |  |  |  |  |  |
| Orders                          |                                  |                              |  |  |  |  |  |
| Reports                         | Status 0                         | Active                       |  |  |  |  |  |
| Settings                        |                                  |                              |  |  |  |  |  |
| Checkout Fields                 | Topic 🛛                          | Order deleted                |  |  |  |  |  |
| Status                          |                                  |                              |  |  |  |  |  |
| Extensions                      | Delivery URL                     | https://                     |  |  |  |  |  |
| Products                        |                                  |                              |  |  |  |  |  |
| 🔊 Appearance                    | Secret                           |                              |  |  |  |  |  |
| 🖌 Plugins 🙆                     |                                  |                              |  |  |  |  |  |
| 🚢 Users                         | API Version                      | WP REST API Integration v3 V |  |  |  |  |  |
| 🖋 Tools                         |                                  |                              |  |  |  |  |  |
| Settings                        | Webhook actions                  |                              |  |  |  |  |  |
| Collapse menu                   | Created at                       | May 13, 2022 @ 21:00         |  |  |  |  |  |
|                                 |                                  |                              |  |  |  |  |  |
| Save webbook Delete permanently |                                  |                              |  |  |  |  |  |
|                                 |                                  |                              |  |  |  |  |  |
|                                 |                                  |                              |  |  |  |  |  |
|                                 |                                  |                              |  |  |  |  |  |

- 5. Once in this "Webhook data" page, copy the contents of the "Delivery URL" field paste it on a notepad or somewhere you can use it later.
- 6. Repeat the previous steps for the contents of the "Secret" field. Copy and paste for future reference.

## Delete Existing Webhooks

7. Once you've copied and pasted contents of both the "Delivery URL" and "Secret" fields, click delete the webhook by clicking "Delete permanently".

## Delete Existing Webhooks

8. At this point, you should only see one of the two Route webhooks in the "Webhooks" page. Scroll over the "RouteApp Order Upsert" webhook and delete the webhook by clicking "Delete permanently".

| 🚯 🕋 Test Wordpress | 😋 13 📮 1 🕂 New                                  |                 |                                                                    |
|--------------------|-------------------------------------------------|-----------------|--------------------------------------------------------------------|
| 🚯 Dashboard        |                                                 |                 |                                                                    |
| 🖈 Posts            |                                                 |                 |                                                                    |
| 9, Media           |                                                 |                 |                                                                    |
| Pages              |                                                 |                 | Design vour store 🗞                                                |
| Comments (1)       |                                                 |                 | You've set up WooCommerce, now it's time to give it some style!    |
| WooCommerce        |                                                 |                 | Let's get started by entering the Customizer and adding your logo. |
| Orders             |                                                 |                 | Apply the Storefront homepage template                             |
| Coupons            |                                                 |                 |                                                                    |
| Reports            |                                                 |                 | Let's go!                                                          |
| Settings           |                                                 |                 |                                                                    |
| Checkout Fields    |                                                 |                 |                                                                    |
| Status             | Page setup IDEST ADI I Webbooks II agery ADI IV | NooCommerce com |                                                                    |
| Extensions         | rage setup (REST AT) (Weblicoks (Legacy AT) (   |                 |                                                                    |
| Products           | 1 webhook permanently deleted.                  |                 |                                                                    |
| Appearance         | Webhooks Add webhook                            |                 |                                                                    |
| 🖆 Plugins 🔕        | All (1)   Active (1)                            |                 |                                                                    |
| 🚢 Users            | Bulk actions V Apply                            |                 |                                                                    |
| 🖋 Tools            | Name                                            | Status          | Торіс                                                              |
| Settings           | RouteApp Order Upsert                           | Active          | order.updated                                                      |
| Collapse menu      | ID: 1   Ecit   Delete permanently               | _               |                                                                    |
|                    | Name                                            | Status          | Торіс                                                              |
|                    | Bulk actions                                    |                 |                                                                    |
|                    |                                                 |                 |                                                                    |
|                    |                                                 |                 |                                                                    |
|                    |                                                 |                 |                                                                    |

### **Create Webhooks**

9. At this point, you should no longer see any webhooks associated with Route. Create a new webhook by clicking on "Add webhook"

| st Wordpress | 🕂 13 📮 1   | + New           |                 |                    |                               |        |          |               |                               |
|--------------|------------|-----------------|-----------------|--------------------|-------------------------------|--------|----------|---------------|-------------------------------|
| board        | General    | Products        | Shipping        | Payments           | Accounts & Privacy            | Emails | Advanced | Route         | Route Orders Sync             |
| 1            | -          |                 |                 |                    |                               |        |          |               |                               |
| ia           | Route: You | haven't yet cor | mpleted the Bil | lling Info step. C | lick <u>here</u> to complete. |        |          |               |                               |
| es           |            |                 |                 |                    |                               |        |          |               |                               |
| nments 🕧     |            |                 |                 |                    |                               |        |          |               |                               |
| ooCommerce < |            |                 |                 |                    |                               |        |          |               |                               |
| ns           |            |                 |                 |                    |                               |        |          |               |                               |
| 1            |            |                 |                 |                    |                               |        |          |               |                               |
| IS           |            |                 |                 |                    |                               |        |          |               | Design your store 🍕           |
| out Fields   |            |                 |                 |                    |                               |        | Ye       | ou've set up  | WooCommerce, now it's time    |
|              |            |                 |                 |                    |                               |        | Le       | t's get start | ed by entering the Customizer |
| sions        |            |                 |                 |                    |                               |        | <b>v</b> | Apply the S   | torefront homepage template   |
| oducts       |            |                 |                 |                    |                               |        |          |               | Let's go!                     |
| pearance     |            |                 |                 |                    |                               |        |          |               |                               |
| ugins 🔕      |            |                 |                 |                    |                               |        |          |               |                               |
| ers          |            |                 |                 |                    |                               |        |          |               |                               |
| ols          | Page setup | REST API   Web  | ohooks  Legad   | cy API   WooCon    | nmerce.com                    |        |          |               |                               |
| ttings       | 1 webhook  | permanently o   | deleted.        |                    |                               |        |          |               |                               |
| ollapse menu | Webhooks   | Add webhoo      | ok 🗸            |                    |                               |        |          |               |                               |
|              |            |                 |                 |                    |                               |        |          |               |                               |

#### Create Webhooks

- 10. Create a webhook named "RouteApp Order Deleted" with the following contents for each of the fields:
  - Name: RouteApp Order Deleted
  - Status: Active
  - **Topic:** Order deleted
  - **Delivery URL:** The url copied and pasted from the webhook before deleting
  - Secret: The token you copied and pasted from the webhook before deleting
  - **API Version:** WP Rest API Integration V3
- 11. Click "Save webhook"

| 🚯 🖀 Test Wordpres | s 😳 13 🗭 1 🕂 New     |          |                                   |   |
|-------------------|----------------------|----------|-----------------------------------|---|
| 🕼 Dashboard       |                      |          |                                   |   |
| Posts             |                      |          |                                   |   |
| Prosis            |                      |          |                                   |   |
|                   |                      |          |                                   |   |
| Pages             | Page setup  REST API | Webhooks | Legacy API   WooCommerce.com      |   |
| Comments (1)      | Webhook data         |          |                                   |   |
| WooCommerce       |                      |          |                                   |   |
| Orders            | Name                 | 0        | RouteApp Order Deleted            |   |
| Coupons           |                      |          |                                   |   |
| Reports           | Status               | 0        | Active                            | * |
| Settings          |                      |          |                                   |   |
| Checkout Fields   | Торіс                | 0        | Order deleted                     |   |
| Extensions        |                      |          |                                   |   |
|                   | Delivery URL         | 0        | "The url you previously copied"   |   |
| Products          |                      |          |                                   |   |
| 🔊 Appearance      | Secret               | 0        | "The token you previously copied" |   |
| 😰 Plugins 🙆       |                      |          |                                   |   |
| 👗 Users           | API Version          | 0        | WD DEST ADI Integration v2        |   |
| <i>≸</i> Tools    | Arriension           |          | WP REST API Integration VS        | • |
| 5 Settings        | Webhook actions      |          |                                   |   |
| Collapse menu     |                      |          |                                   |   |
|                   | Save webhook         |          |                                   |   |
|                   |                      |          |                                   |   |
|                   |                      |          |                                   |   |
|                   |                      |          |                                   |   |
|                   |                      |          |                                   |   |

#### Create Webhooks

- 12. Create a webhook named "RouteApp Order Upsert" with the following contents for each of the fields:
  - Name: RouteApp Order Upsert
  - Status: Active
  - **Topic:** Order updated
  - **Delivery URL:** The url copied and pasted from the webhook before deleting
  - Secret: The token you copied and pasted from the webhook before deleting
  - API Version: WP Rest API Integration V3
- 13. Click "Save webhook"

| 🚯 📸 Test Wordpress | 😳 13 📮 1 🕂 New                   |                                   |                 |
|--------------------|----------------------------------|-----------------------------------|-----------------|
| Dashboard          |                                  |                                   | Apply the Store |
| 🖈 Posts            |                                  |                                   |                 |
| 9; Media           |                                  |                                   |                 |
| 📕 Pages            |                                  |                                   |                 |
| 🗭 Comments ਗ       | Page setup   REST API   Webhooks | Legacy API  WooCommerce.com       |                 |
| WooCommerce        | Webhook data                     |                                   |                 |
| Orders             | Name @                           | RouteApp Order Upsert             |                 |
| Coupons            |                                  |                                   |                 |
| Reports            | Status                           | 8.2                               |                 |
| Settings           | Status                           | Active                            |                 |
| Status             |                                  |                                   |                 |
| Extensions         | Торіс                            | Order updated *                   |                 |
| Producte           |                                  |                                   |                 |
| Fiducis            | Delivery URL @                   | "The url you previously copied"   |                 |
| 🔊 Appearance       |                                  |                                   |                 |
| 🖌 Plugins 🔕        | Secret                           | "The token you previously copied" |                 |
| 👗 Users            |                                  |                                   |                 |
| 🖋 Tools            | API Version                      | WP REST API Integration v3 ~      |                 |
| 5 Settings         |                                  |                                   |                 |
| Collapse menu      | Webhook actions                  |                                   |                 |
|                    |                                  |                                   |                 |
|                    | Created at                       | May 13, 2022 @ 21:07              |                 |
|                    | Save webhook                     | <del>an</del> tiy                 |                 |